20/04/2016

Léo

COMPTE RENDU TP Proxmox VE (Virtualisation)

#### 20/04/2016

## Table des matières

| 0  | bject | if(s) :                                                                    | 3 |
|----|-------|----------------------------------------------------------------------------|---|
| Pr | ojet  | Proxmox VE :                                                               | 3 |
|    | Con   | figuration et création des VMs :                                           | 4 |
|    | 1.    | Installation d'une VM Debian avec stockage sur le local.                   | 4 |
|    | 2.    | Installation d'une VM Debian avec stockage sur le NAS.                     | 5 |
|    | Con   | figuration des interfaces réseau de chaque VM :                            | 5 |
|    | Mig   | ration des machines virtuelles à froid :                                   | 6 |
|    | Mig   | ration des machines virtuelles à chaud :                                   | 7 |
| 3. | C     | lonage d'une machine virtuelle :                                           | 7 |
| 4. | Sa    | auvegarde d'une machine virtuelle                                          | 8 |
|    | Sauv  | vegarde de la machine virtuelle stockée sur le NAS en mode « STOP »        | 8 |
|    | Sauv  | vegarde de la machine virtuelle stockée sur le NAS en mode « suspend » :   | 9 |
|    | Sauv  | vegarde de la machine virtuelle stockée sur le NAS en mode « snapshot » :1 | 0 |
|    | 5.    | Restauration des sauvegardes :1                                            | 1 |

## **Objectif(s) :**

Ce projet possède plusieurs éléments à acquérir grâce à Proxmox Ve :

- ➢ Sauvegarde
- ➤ Migration
- Réplication de machines virtuelles

## **Projet Proxmox VE :**

|            | Debian LETORT | Debian HIRBEC |
|------------|---------------|---------------|
| @IP LETORT | 192.168.1.201 | Х             |
| (Local)    | N°) 106       |               |
| @IP HIRBEC | Х             | 192.168.1.211 |
| (Stock)    |               | N°) 116       |

v

### Configuration et création des VMs : 1. Installation d'une VM Debian avec stockage sur le local.

Voici les captures d'écrans afin de configurer correctement la VM en local :

| er: Machine Virtu                | ielle                       |                              |                      |          |              |                  |                      |                        |                  |
|----------------------------------|-----------------------------|------------------------------|----------------------|----------|--------------|------------------|----------------------|------------------------|------------------|
| Général OS                       | CD/DVD                      | Disque Dur                   | СРИ                  | Mémoire  | Réseau       | Confirma         | tion                 |                        |                  |
| Nœud:                            | pve4                        |                              | ~                    | Pool de  | ressource:   |                  | ×                    |                        |                  |
| VM ID:                           | 106                         |                              | *                    |          |              |                  |                      |                        |                  |
| Nom:                             | Debian1                     | HA-LL                        |                      |          |              |                  |                      |                        |                  |
|                                  |                             |                              |                      |          |              |                  |                      |                        |                  |
|                                  |                             |                              |                      |          |              |                  |                      |                        |                  |
|                                  |                             |                              |                      |          |              |                  |                      |                        |                  |
| er: Machine Virt                 | uelle                       |                              |                      |          |              |                  |                      |                        |                  |
| Général OS                       | CD/DVD                      | Disque F                     | )ur CPI              | L Mém    | oire Ré      | seau Con         | firmation            |                        |                  |
| ochicitar 00                     | COIDTD                      | Disque D                     |                      | 2 Inciti |              | Con              |                      |                        |                  |
| Microsoft Window                 | NS                          |                              |                      | Linu     | x/Autre typ  | es d'OS          |                      | -                      |                  |
| Microsoft Wind                   | dows 8/10                   | /2012 (win8)                 | 1                    | 0 L      | inux 4.X/3.> | (/2.6 Kernel     | (126)                |                        |                  |
| Microsoft Wind<br>Microsoft Wind | dows 7/20                   | 08r2 (win7)                  | <b>`</b>             | 0        | inux 2.4 Kei | nel (124)        |                      |                        |                  |
| Microsoft Win                    | dows VD/2                   | 1/2000 (W2KO                 | )                    | 0 0      |              | l (Suidiis)      |                      |                        |                  |
| Microsoft Win                    | dows 2000                   | ) (w2k)                      |                      |          | utie types t | i OS (otilei)    |                      |                        |                  |
|                                  | 2000                        | (112.1.)                     |                      |          |              |                  |                      |                        |                  |
|                                  |                             |                              |                      |          |              |                  |                      |                        |                  |
|                                  |                             |                              | DI                   |          | 0.011        |                  |                      |                        |                  |
| General                          | DS C                        |                              | Disqu                | e Dur    | CPU          | General 03       | CDIDVD Disque Dur    | CPU memoire            | Keseau Commanon  |
| a Utiliser ur                    | ne imad                     | e de disqu                   | ie (ISO)             |          |              | Bus/Device:      | VIRTIO 💙 0           | Cache:                 | Défaut (Désactiv |
| e ounser un                      | ie iniugi                   | e de disqu                   | ic (150)             |          |              | Stockage:        | local                | Aucune     sauvegarde: |                  |
| Char                             | dia and                     | 100                          |                      |          | $\sim$       | Taille du dicque | 8                    | A                      | Discard          |
| Stoc                             | kage:                       | ISO                          |                      |          |              | (GR)             | -                    |                        | Discara.         |
| Stoo<br>Image                    | ckage:                      | ISO<br>debian-8.             | 2.0-amo              | 164-CD-  | 1.is 💙       | (GB):<br>Format: | Image au format QEMU | (qα 💌                  | Iothr            |
| Stor<br>Image                    | ckage:<br>e ISO:            | ISO<br>debian-8.2            | 2.0-amo              | 164-CD-  | 1.is 💙       | (GB):<br>Format: | Image au format QEMU | (qct Y                 | Ioth             |
| Stor<br>Image<br>Utiliser le     | ckage:<br>e ISO:<br>lecteur | ISO<br>debian-8.<br>CD/DVD c | 2.0-amo<br>de l'hôte | 164-CD-  | 1.is 💙       | (GB):<br>Format: | Image au format QEMU | (qc 💌                  | Josand.<br>Iothr |

| Léo        |              |              |             |           |       |               | ·      |         |               |     |   |
|------------|--------------|--------------|-------------|-----------|-------|---------------|--------|---------|---------------|-----|---|
| Général    | OS           | CD/DVD       | Disque Du   | r CPU     | Mé    | moire         | Rése   | eau     | Confirmatio   | on  |   |
| Sockets:   |              | 1            |             | ~         | Ту    | pe:           |        | Déf     | faut (kvm64   | )   | ~ |
| Cœurs:     |              | 1            |             | ~         | То    | tal cœi       | urs:   | 1       |               |     |   |
| Enable nur | na:          |              |             |           |       |               |        |         |               |     |   |
|            |              |              |             |           |       |               |        |         |               |     |   |
|            |              |              |             |           |       |               |        |         |               |     |   |
| Général    | OS           | CD/DVD       | Disque      | Dur       | CPU   | Mér           | noire  |         |               |     |   |
| O Utilise  | r une ta     | aille de mér | noire fixe  |           |       | )             | L      |         |               |     |   |
| Je o canoc | . ane a<br>№ | lémoire (Mi  | 3): 512     |           |       |               |        |         |               |     |   |
| Alloue     | r auton      | natiquemen   | t la mémoir | re dans o | ette  |               |        |         |               |     |   |
| . Mém      | oire ma      | aximum (MI   | 3): 1024    |           |       |               |        |         |               |     |   |
| Mén        | noire m      | inimum (MI   | B): 512     |           |       |               |        |         |               |     |   |
|            |              | Partage      | es: Défaut  |           |       |               |        |         |               |     |   |
|            |              |              |             |           |       |               |        |         |               |     |   |
| Général    | OS           | CD/DVD       | Disque Dur  | CPU       | Mémo  | oire          | Réseau | Co      | onfirmation   |     |   |
| Accès p    | ar pont      |              |             |           | Modè  | ele:          |        | VirtIO  | (paravirtuali | sé) | * |
| Та         | g VLAN:      | no VLAN      |             | ~         | Adres | sse MA        | c:     | auto    |               |     |   |
|            | Pont:        | vmbr0        |             | ~         | Limit | e de dé       | ébit   | unlimit | ted           |     | ~ |
| F          | Firewall:    |              |             |           | Multi | s):<br>queues | :      |         |               |     | ^ |
| ◎ NAT      |              |              |             |           | Disco | nnect:        | l      |         |               |     |   |
| 🔘 Aucun p  | ériphéri     | que réseau   |             |           |       |               |        |         |               |     |   |
|            |              |              |             |           |       |               |        |         |               |     |   |

#### 2. Installation d'une VM Debian avec stockage sur le NAS.

Pour la deuxième machine stockée sur le NAS, il faut lors de la création de celle-ci, dans le disque dur mettre <u>Stock</u>.

#### Configuration des interfaces réseau de chaque VM :

Avant tout il faut accéder au fichier interfaces. Pour cela il faut se mettre en SU et aller :

#### root@debian8LL:/etc/network# nano interfaces\_

BTS SIO 1ere année

20/04/2016

#### Pour la VM local

#### Pour la VM NAS :

| auto eth0              | auto eth0              |
|------------------------|------------------------|
| iface eth0 inet static | iface eth0 inet static |
| address 192.168.1.206  | address 192.168.1.216  |
| netmask 255.255.255.0  | netmask 255.255.255.0  |
| gateway 192.168.1.254  | gateway 192.168.1.254  |

Penser à faire ifdown/up ou encore service networking restart.

Une fois les interfaces réseau de chaque VM configurées. On vérifiera l'accessibilité au réseau du lycée à l'aide d'un Ping de chaque adresse IP.

Soit :

ping 192.168.1.206 // ping 192.168.1.216

#### ✓ Ping réalisé

#### Migration des machines virtuelles à froid :

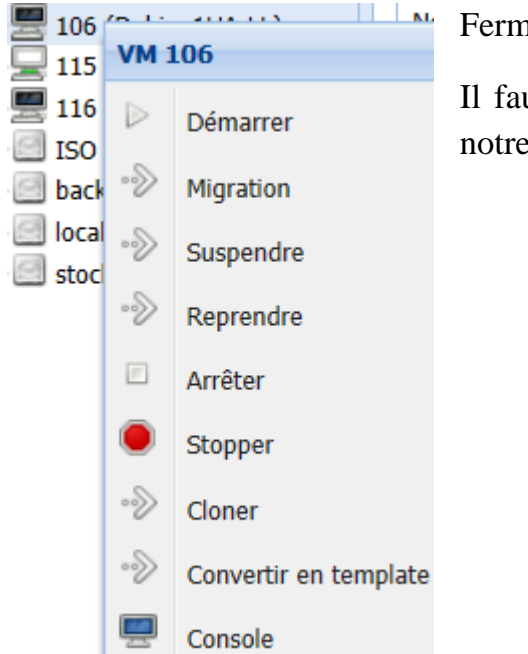

Fermer correctement la VM : poweroff

Il faut retourner sur le cluster, faire un clic droit sur notre machine et <u>faire migration.</u>

Temps de la migration de la VM
 sur le LOCAL du PVE4 au PVE1 : 1 min 49
 Temps de la migration de la VM
 sur le NAS du PVE4 au PVE1 : 1 seconde

**Pourquoi cette différence ?** 

Sur le NAS <u>l'image ne bouge pas</u> on a juste <u>créé une entité</u> <u>qui point</u>e non plus sur le PV4 mais maintenant sur le PVE1.
 Alors que <u>l'image sur le disque local a du être déplacé</u> et le temps de déplacé les 8Go a la place de simplement changer l'entité.

#### Migration des machines virtuelles à chaud :

Lorsqu'on essaie de migrer à chaud la VM stockée en LOCAL on reçoit ce message :

 Sortie
 Statut

 Stopper
 Apr 20 17:18:54 starting migration of VM 106 to node 'pve4' (192.168.1.153)

 Apr 20 17:18:54 copying disk images

 Apr 20 17:18:54 ERROR: Failed to sync data - can't do online migration - VM uses local disks

 Apr 20 17:18:54 ERROR: Failed to sync data - can't do online migration - VM uses local disks

 Apr 20 17:18:54 ERROR: migration aborted (duration 00:00:00): Failed to sync data - can't do online migration - VM uses local disks

<u>Il est donc IMPOSSIBLE de déplacer une VM du disque local du PVE1 au PVE4</u> lorsque celui-ci est Allumé !

Lorsqu'on essaie de migrer à chaud la VM stockée au NAS, cela fonctionne et met approximativement 10seconde.

Il est normal une fois de plus que cela fonctionne puisque la VM est stockée sur la NAS et change simplement d'entité, cependant une microcoupure se créer le temps que la VM se déplace une fois l'entité créer.

## **3.** Clonage d'une machine virtuelle :

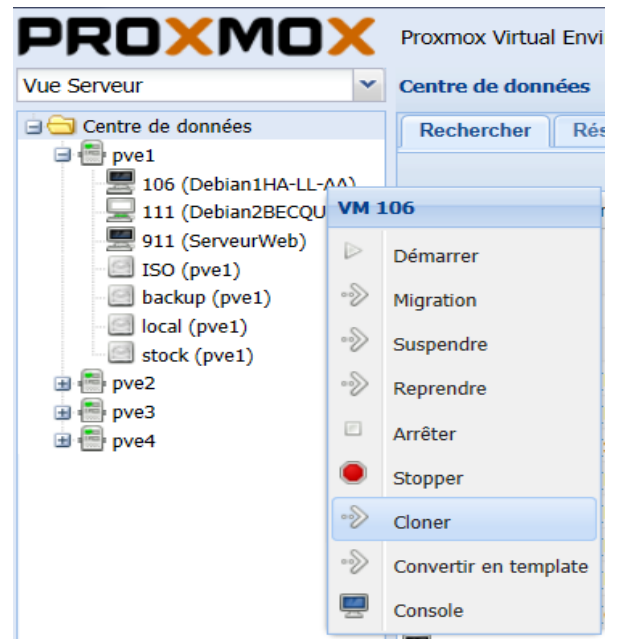

Nous allons cloner la machine 106 sur le pve4 puis supprimer la machine 106 une fois que le clonage sera fait.

Le clonage s'est passé correctement et le Ping de notre clonage marche !

# 4. Sauvegarde d'une machine virtuelle.

Sauvegarde de la machine virtuelle stockée sur le NAS en mode « STOP »

Nous allons cliquer sur sauvegarde, puis choisir l'espace de stockage et le mode Stop et lancée la sauvegarde

| Machine Virtuelle 126 ('cloneDebian2HA-LL-AA' ) sur le nœud 'pve4' |              |                       |            |            |
|--------------------------------------------------------------------|--------------|-----------------------|------------|------------|
| Résumé Matériel                                                    | Options      | Historique des tâches | s Moniteur | Sauvegarde |
| Sauvegarder maintena                                               | nt Restaurer | Supprimer             |            |            |
| Nom 🔺                                                              |              |                       |            |            |
|                                                                    |              |                       |            |            |
| Sauvegarde VM 126                                                  |              |                       | ×          |            |
| Stockage:                                                          | backup       |                       | ~          |            |
| Mode:                                                              | Stopper      |                       | ~          |            |
| Compression:                                                       | LZO (rapide) | )                     | ~          |            |
| l                                                                  |              |                       | _          |            |
|                                                                    |              | Sauvega               | arde       |            |

Le temps de la sauvegarde en mode STOP a duré 6min40sec.

| Task viewer: Sauvegarde                                                                       |  |  |  |  |  |  |  |  |
|-----------------------------------------------------------------------------------------------|--|--|--|--|--|--|--|--|
| Sortie Statut                                                                                 |  |  |  |  |  |  |  |  |
| Stopper                                                                                       |  |  |  |  |  |  |  |  |
| INFO: starting new backup job: vzdump 126node pve4storage backupremove 0compress lzomode stop |  |  |  |  |  |  |  |  |
| INFO: Starting Backup of VM 126 (qemu)                                                        |  |  |  |  |  |  |  |  |
| INFO: status = running                                                                        |  |  |  |  |  |  |  |  |
| INFO: update VM 126: -lock backup                                                             |  |  |  |  |  |  |  |  |
| INFO: backup mode: stop                                                                       |  |  |  |  |  |  |  |  |
| INFO: ionice priority: 7                                                                      |  |  |  |  |  |  |  |  |
| INFO: stopping vm                                                                             |  |  |  |  |  |  |  |  |
| INFO: creating archive '/mnt/pve/backup/dump/vzdump-qemu-126-2016_04_25-14_40_20.vma.lzo'     |  |  |  |  |  |  |  |  |
| INFO: starting kvm to execute backup task                                                     |  |  |  |  |  |  |  |  |
| Running as unit 126.scope.                                                                    |  |  |  |  |  |  |  |  |
| INFO: started backup task '5c49bdc7-1129-439e-91a9-0bb9a5afced7'                              |  |  |  |  |  |  |  |  |
| INFO: resume VM                                                                               |  |  |  |  |  |  |  |  |
| INFO: status: 0% (6094848/8589934592), sparse 0% (1073152), duration 3, 2/1 MB/s              |  |  |  |  |  |  |  |  |
| INFO: status: 1% (96337920/8589934592), sparse 0% (80650240), duration 27, 3/0 MB/s           |  |  |  |  |  |  |  |  |
| INFO: status: 2% (173342720/8589934592), sparse 1% (120369152), duration 43, 4/2 MB/s         |  |  |  |  |  |  |  |  |
| INFO: status: 3% (258932736/8589934592), sparse 1% (120459264), duration 76, 2/2 MB/s         |  |  |  |  |  |  |  |  |

## Sauvegarde de la machine virtuelle stockée sur le NAS en mode « suspend » :

On va faire pareil que tout à l'heure sauf que le mode qui sera choisi sera le mode « Suspend ».

| Sauvegarde VM 12 | 5            | ×          |
|------------------|--------------|------------|
| Stockage:        | backup       | •          |
| Mode:            | Suspendre    | ~          |
| Compression:     | LZO (rapide) | *          |
|                  |              |            |
|                  |              | Sauvegarde |

20/04/2016

Le temps de la sauvegarde en mode SUSPEND a duré 4min 55

| Task viewer: Sauvegarde                                                                                                    |                                                                                                    |  |  |  |  |  |
|----------------------------------------------------------------------------------------------------|----------------------------------------------------------------------------------------------------|--|--|--|--|--|
| Sortie Statut                                                                                                    |                                                                                                    |  |  |  |  |  |
| Stopper                                                                                                    |                                                                                                    |  |  |  |  |  |
| INFO: starting new backup job: vzdump 12<br>INFO: Starting Backup of VM 126 (qemu)<br>INFO: status = running<br>INFO: update VM 126: -lock backup<br>INFO: backup mode: suspend<br>INFO: ionice priority: 7<br>INFO: suspend vm<br>INFO: creating archive '/mnt/pve/backup/d<br>INFO: started backup task '6231e455-a59a<br>INFO: status: 0% (74711040/8589934592)<br>INFO: status: 1% (155844608/8589934592)<br>INFO: status: 2% (228065280/858993459) | 6node pve4storage backupremove 0compress lzomode suspend<br>ump/vzdump-qemu-126-2016_04_25-14_49_20.vma.lzo'<br>u-424e-8afa-7e25cc0aa62e'<br>), sparse 0% (59023360), duration 3, 24/5 MB/s<br>2), sparse 1% (120365056), duration 6, 27/6 MB/s<br>2), sparse 1% (120422400), duration 9, 24/24 MB/s<br>2), sparse 1% (120422400), duration 12_23/23 MB/s |  |  |  |  |  |

Conclusion : Nous pouvons observer que le mode de Sauvegarde en Stop, Stoppe la Machine virtuelle durant quelques secondes (Ligne 7) jusqu'à (Ligne 13) pour ainsi reprendre.

Contrairement au mode de Sauvegarde en Suspend, qui suspend la VM (Ligne 7) et ne se rallume qu'à la fin de la sauvegarde.

Sauvegarde de la machine virtuelle stockée sur le NAS en mode « snapshot » :

20/04/2016

| Task viewer: Sauvegarde                                                                                                    | × |
|----------------------------------------------------------------------------------------------------|---|
| Sortie Statut                                                                                                    |   |
| Stopper                                                                                                    |   |
| INFO: starting new backup job: vzdump 126mode snapshotcompress lzostorage backupnode pve4remove 0<br>INFO: Starting Backup of VM 126 (qemu)<br>INFO: status = running<br>INFO: update VM 126: -lock backup<br>INFO: backup mode: snapshot<br>INFO: backup mode: snapshot<br>INFO: creating archive '/mnt/pve/backup/dump/vzdump-qemu-126-2016_04_25-15_02_22.vma.lzo'<br>INFO: creating archive '/mnt/pve/backup/dump/vzdump-qemu-126-2016_04_25-15_02_22.vma.lzo'<br>INFO: started backup task 'd33452f9-2822-4970-a69b-060fceef63af'<br>INFO: status: 1% (143654912/8589934592), sparse 1% (120340480), duration 3, 47/7 MB/s<br>INFO: status: 2% (247922688/8589934592), sparse 1% (120442880), duration 6, 34/34 MB/s |   |

Le mode en Snapshot est plus rapide étant donné que la sauvegarde s'est terminée en 3min32.

Nous pouvons préciser que durant la sauvegarde, rien n'est suspendu ni arrêtée, nous pouvons continuer à utiliser notre VM durant la sauvegarde quand nous sauvegardons en mode Snapshot.

#### 5. Restauration des sauvegardes :

| Restaurer VM                   |                                                             | ×         |
|--------------------------------|-------------------------------------------------------------|-----------|
| Source:<br>Stockage:<br>VM ID: | vzdump-qemu-126-2016_04_25-14_40_20.vma.lzo<br>stock<br>126 | ~         |
|                                |                                                             | Restaurer |

Lorsqu'on restaure une VM, il écrase la VM si elle existe sinon il reprend l'iso de la VM.

| 1 | ask viewer: VM 126 - Restaurer                                                                                                    |  |  |  |  |  |  |  |
|---|----------------------------------------------------------------------------------------------------|--|--|--|--|--|--|--|
|   | Sortie Statut                                                                                                    |  |  |  |  |  |  |  |
|   | Stopper                                                                                                    |  |  |  |  |  |  |  |
|   | restore vma archive: lzop -d -c /mnt/pve/backup/dump/vzdump-qemu-126-2016_04_25-14_40_20.vma.lzo vma extract -v -r /var/tmp/vzdumptmp1529.fifo - /var/tmp/vzdumptmp1529<br>CFG: size: 340 name: qemu-server.conf<br>DEV: dev_id=1 size: 8589934592 devname: drive-virtio0<br>CTIME: Mon Apr 25 14:40:31 2016<br>Formatting '/mnt/pve/stock/images/126/vm-126-disk-1.qcow2', fmt=qcow2 size=8589934592 encryption=off cluster_size=65536 preallocation=metadata lazy_refcounts=off refcount_bits=16<br>new volume ID is 'stock: 126/vm-126-disk-1.qcow2' (write zeros = 0)<br>map 'drive-virtio0' to '/mnt/pve/stock/images/126/vm-126-disk-1.qcow2' (write zeros = 0) |  |  |  |  |  |  |  |
|   | progress 1% (read 8591/696 bytes, duration 0 sec)<br>progress 2% (read 171835392 bytes, duration 1 sec)<br>progress 3% (read 257753088 bytes, duration 1 sec)<br>progress 4% (read 343605248 bytes, duration 2 sec)                                                                                                    |  |  |  |  |  |  |  |
| 1 | progress 5 % (real resses) in Bytes, database seco                                                                                                    |  |  |  |  |  |  |  |

#### Conclusion :

Nous pouvons en déduire que le mode suspend est le plus efficace des trois modes, le snapshot étant le plus rapide mais le moins efficace étant donné que la VM continue de tourner, le mode stop étant un peu plus long, mais permet néanmoins de stopper la VM durant quelques secondes. Puis enfin le suspend qui permet de suspendre la VM lors de la sauvegarde.